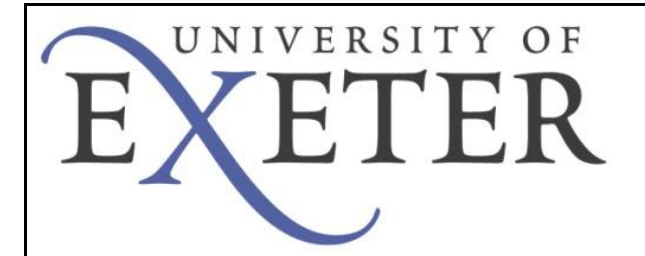

## Connecting to eduroam on an Android Device (4.3 and newer)

The following document details the steps involved in connecting to eduroam from and Android device (4.3 and newer). If you are on the University of Exeter Streatham or St. Luke's campus, you can obtain the internet access required to complete the steps by connecting to the UoE\_Guest network, there is no need to register as a guest, as the required level of internet access is granted prior to registration.

奈; 🚺 3:51 pm

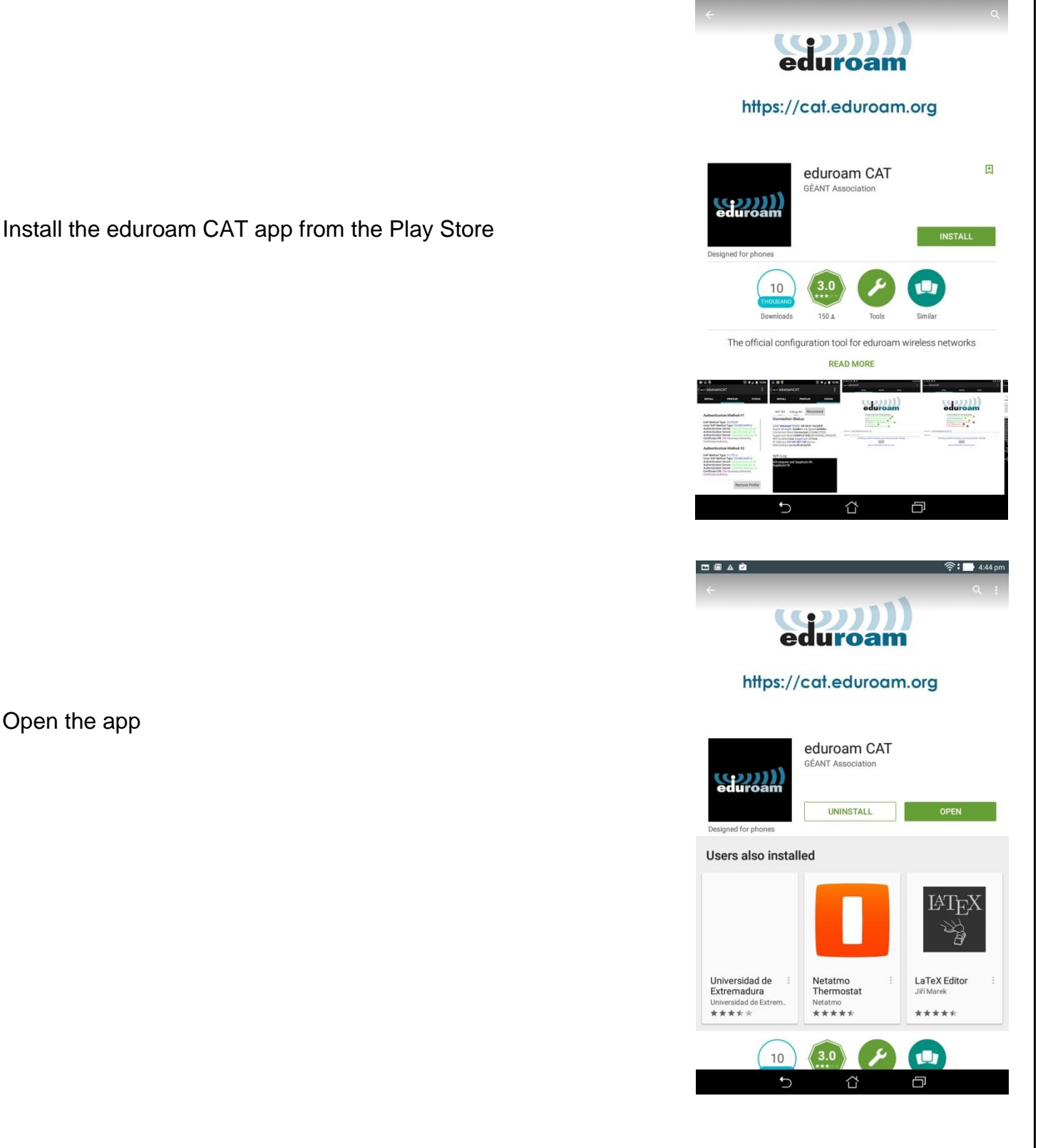

Version 1.0

Network Team

If you don't already have one set, you will be prompted to set a lock screen PIN or Password.

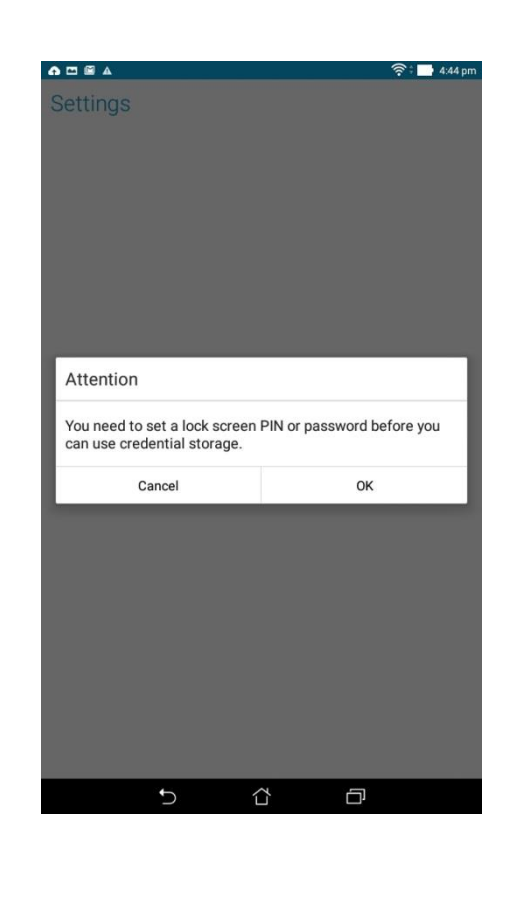

| Image: Additional and appropriate profiles         The Care of the Care of the Car                                | eduroamCAT     NETALL     PROFILES     DEMO                                                                                                    | _                                                                                                    | _                                      |                                 |                    |                 |           |
|----------------------------------------------------------------------------------------------------|----------------------------------------------------------------------------------------------------|----------------------------------------------------------------------------------------------------|----------------------------------------|---------------------------------|--------------------|-----------------|-----------|
| <section-header></section-header>                                                                                                    | No EAP/WiFI Profiles Found         Mit enabled and manually connected to 'UoE_Guest'.         Present control of an appropriate profile.         Unsure that the found at your home institutions instruction pages or at the instruction pages or at the instructinted pages or at the instruction pages or at the instru                                                                                                    | < <u>( ( ( ( ( ( ( ( ( ( ( ( ( ( ( ( ( ( (</u>                                                                                                    | duroamCAT                              | INSTALL                         | PROFILES           | STATUS          |           |
| No EAP/WIFI Profiles Found         Menabled and manually connected to Ubc_Guest*         Description of the found at a papprint profile         Unterpretended of the found at a papprint profile         Unterpretended of the found at a paper profile         Unterpretended of the found at a paper paper                                                                                                    | No EAP/WIFI Profiles Found         Mit enabled and manually connected to 'UoE_Guest'         Preserve the bound at your home institutions instruction pages or at the durance of the bound at your home institutions instruction pages or at the durance of the bound at your home institutions instruction pages or at the durance of the bound at the bound at the bound a                                                                                    |                                                                                                    |                                        |                                 |                    |                 |           |
|                                                                                                    | Witt enabled and manually connected to 'UoE_Guest'         Preserved the beauting structure instruction pages or at the decomposition of the beauting structure instruction pages or at the decomposition of the beauting structure instruction pages or at the decomposition of the beauting structure instructure instructure i                                                          | No EA                                                                                                    | AP/WiFi Profi                          | les Found                       |                    |                 |           |
| Prese download an appropriate profile. There are there be found all your home institutions instruction pages or at the elitypy/road download of the profile of the profile | Prese download an appropriate profile. There are network by found any outprome institutions instruction pages or at the durantCAT website. Instruction control of the second second seco | Wifi ena                                                                                                    | ibled and manually                     | y connected to                  | o 'UoE_Guest'      |                 |           |
| Impaired Read Read Read Read Read Read Read Re                                                                                                    | Impaired reside         Impaired reside                                                                                                    | Please of These of the Please of the Please | download an appr<br>an either be found | opriate profile<br>at your home | e institutions in: | struction pages | or at the |
| A configs nearby         Configs were automatically discovered within 50.0KMs                                                                                                    | No configs nearby         No configs were automatically discovered within 50.0KMs                                                                                                    | https://                                                                                                    | mCAT website:<br>cat.eduroam.org       |                                 |                    |                 |           |
| No configs nearby         No configs were automatically discovered within 50 0KMs                                                                                                    | A configs nearby         Joconfigs were automatically discovered within 50.0KMs                                                                                                    |                                                                                                    |                                        |                                 |                    |                 |           |
| No configs nearby         No configs were automatically discovered within 50 0KMs                                                                                                    | <b>O D D</b>                                                                                                    |                                                                                                    |                                        |                                 |                    |                 |           |
| No configs nearby         No configs were automatically discovered within 50 0KMs                                                                                                    | No configs nearby         No configs were automatically discovered within 50.0KMs                                                                                                    |                                                                                                    |                                        |                                 |                    |                 |           |
| No configs nearby                                                                                                    | No configs nearby                                                                                                    |                                                                                                    |                                        |                                 | $\bigcirc$         |                 |           |
| to configs were automatically discovered within 50.0KMs                                                                                                    | to configs were automatically discovered within 50.0KMs                                                                                                    | No.c                                                                                                    | onfine nearb                           |                                 | $\bigcirc$         |                 |           |
|                                                                                                    | To Compa vere existination y lacovere os venini occorres                                                                                                    | No cont                                                                                                    | fag word outcomet                      | <b>Jy</b>                       | od within EO O     | (Ma             |           |
| 5 û 🗗                                                                                                    | 5 🖒 🗇                                                                                                    | NO CON                                                                                                    | ligs were automat                      | ically discover                 | ed within 50.0     | (MS             |           |
|                                                                                                    | 5 ది 🗇                                                                                                    |                                                                                                    |                                        |                                 |                    |                 |           |
|                                                                                                    | 5 ది 🗇                                                                                                    |                                                                                                    |                                        |                                 |                    |                 |           |
|                                                                                                    | 5 ది 🗗                                                                                                    |                                                                                                    |                                        |                                 |                    |                 |           |
| 5 1                                                                                                    | 5 û 🗗                                                                                                    |                                                                                                    |                                        |                                 |                    |                 |           |
|                                                                                                    | 5 û 🗗                                                                                                    |                                                                                                    |                                        |                                 |                    |                 |           |
| 5 & 6                                                                                                    | 5 û 🗗                                                                                                    |                                                                                                    |                                        |                                 |                    |                 |           |
| 5 & 0                                                                                                    | 5 û 🗗                                                                                                    |                                                                                                    |                                        |                                 |                    |                 |           |
| 5 & 0                                                                                                    | 5 û 🗗                                                                                                    |                                                                                                    |                                        |                                 |                    |                 |           |
| 5 & 0                                                                                                    | 5 & 0                                                                                                    |                                                                                                    |                                        |                                 |                    |                 |           |
| 5 û d                                                                                                    | 5 Å 🗗                                                                                                    |                                                                                                    |                                        |                                 |                    |                 |           |
| 5 û 0                                                                                                    | 5 & 0                                                                                                    |                                                                                                    |                                        |                                 |                    |                 |           |
| 5 û 0                                                                                                    | 5 û 6                                                                                                    |                                                                                                    |                                        |                                 |                    |                 |           |
|                                                                                                    |                                                                                                    |                                                                                                    | 5                                      |                                 | $\overline{}$      |                 |           |
|                                                                                                    |                                                                                                    |                                                                                                    |                                        |                                 | ΪUΪ                | Ľ               |           |
|                                                                                                    |                                                                                                    |                                                                                                    |                                        |                                 |                    |                 |           |
|                                                                                                    |                                                                                                    |                                                                                                    |                                        |                                 |                    |                 |           |
|                                                                                                    |                                                                                                    |                                                                                                    |                                        |                                 |                    |                 |           |
|                                                                                                    |                                                                                                    |                                                                                                    |                                        |                                 |                    |                 |           |
|                                                                                                    |                                                                                                    |                                                                                                    |                                        |                                 |                    |                 |           |
|                                                                                                    |                                                                                                    |                                                                                                    |                                        |                                 |                    |                 |           |
|                                                                                                    |                                                                                                    |                                                                                                    |                                        |                                 |                    |                 |           |
|                                                                                                    |                                                                                                    |                                                                                                    |                                        |                                 |                    |                 |           |
|                                                                                                    |                                                                                                    |                                                                                                    |                                        |                                 |                    |                 |           |

You will see on the eduroam CAT app that there are no profiles installed.

Version 1.0

Network Team

## Navigate to <u>http://ex.ac.uk/eduroamcat</u>.

Your operating system should automatically be detected, but if not select it from the list. Click the button to down load the eduroam CAT installer.

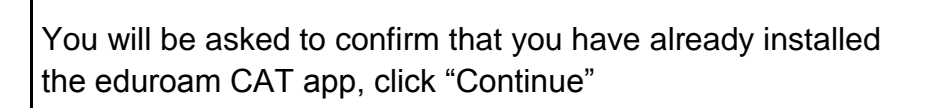

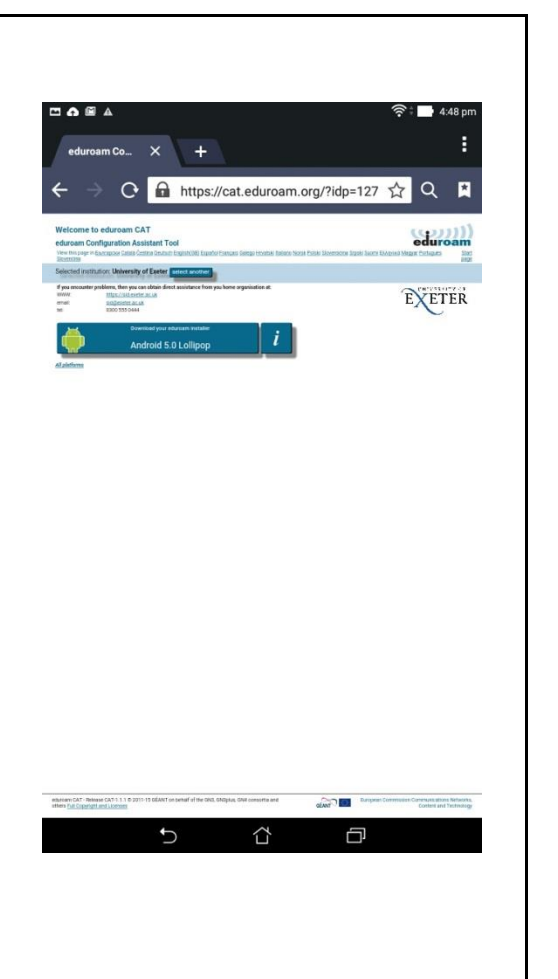

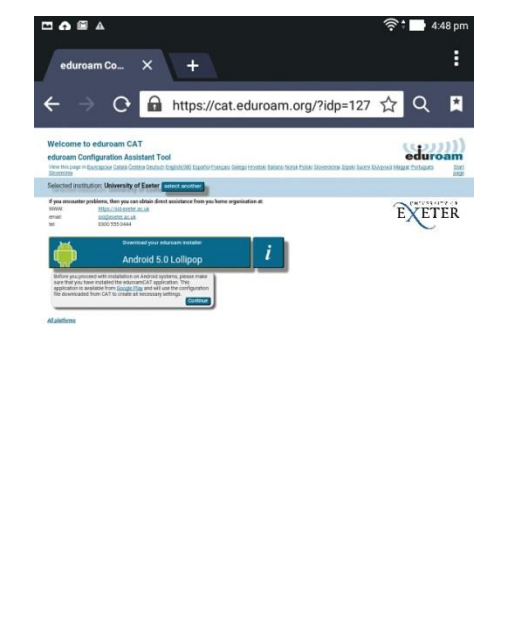

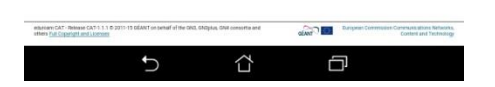

Version 1.0

Network Team

## Select "Install" on the next page

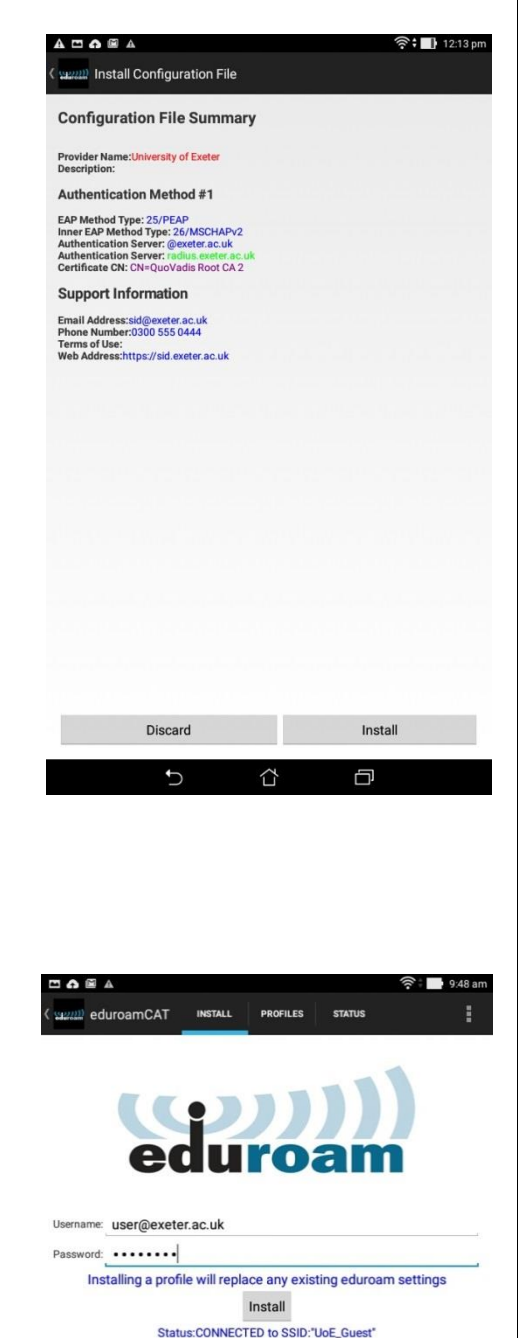

You will then be asked to enter your Username and Password. Please Note: you should enter your university email address in the Username field.

Once you have entered your credentials, press the "Install" button.

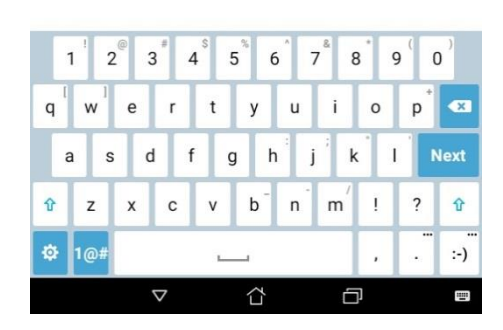

Network Team

Once the profile has installed you will be shown a summary which should indicate that the installation was successful by showing green ticks next to each component.

The installer should automatically disconnect you from the UoE\_Guest network and connect you to eduroam, however this process sometimes fails so you may need to access your device's Wi-Fi settings, forget the UoE\_Guest network and select eduroam from the list.

|                                                                                                    | <b>.</b> • •   |                                      |                                                                                           |                                                                                      |                                                          | ᅙ 🖬 9:49 am |
|----------------------------------------------------------------------------------------------------|----------------|--------------------------------------|-------------------------------------------------------------------------------------------|--------------------------------------------------------------------------------------|----------------------------------------------------------|-------------|
| Current device configuration:         Current device configuration:         Cond SDP delaram with mixed mode         Cond SDP delaram with mixed mode         Cond SDP de | ann eduroar    | nCAT                                 | INSTALL                                                                                   | PROFILES                                                                             | STATUS                                                   | :           |
| Username: user@exeter.ac.uk Password Profile installed Install Status:CONNECTED to SSID:'eduroam'                                                                                                    |                | Curre<br>Fi<br>A<br>S<br>S<br>S<br>S | nt device<br>ound SSID *edenon ID=<br>AP Method=PI<br>AA Certificate O<br>erver Subject M | configura<br>uroam with erac.uk<br>exeter.ac.<br>EAP with Phas<br>K<br>Match=radius. | ation:<br>teed mode<br>uk<br>ez:MSCHAPv2<br>exeter ac.uk |             |
| Profile installed<br>Install<br>Status:CONNECTED to SSID."eduroam"                                                                                                    | Username: user | @exete                               | er.ac.uk                                                                                  |                                                                                      |                                                          |             |
| Profile installed<br>Install<br>Status:CONNECTED to SSID.*eduroam*                                                                                                    | Password: •••  | •••                                  |                                                                                           |                                                                                      |                                                          |             |
| Install<br>Status:CONNECTED to SSID."eduroam"                                                                                                    |                |                                      | Prof                                                                                      | ile installed                                                                        |                                                          |             |
| Status:CONNECTED to SSID:"eduroam"                                                                                                    |                |                                      |                                                                                           | Install                                                                              |                                                          |             |
|                                                                                                    |                | Sta                                  | tus:CONNEC                                                                                | TED to SSID                                                                          | :"eduroam"                                               |             |

|--|--|